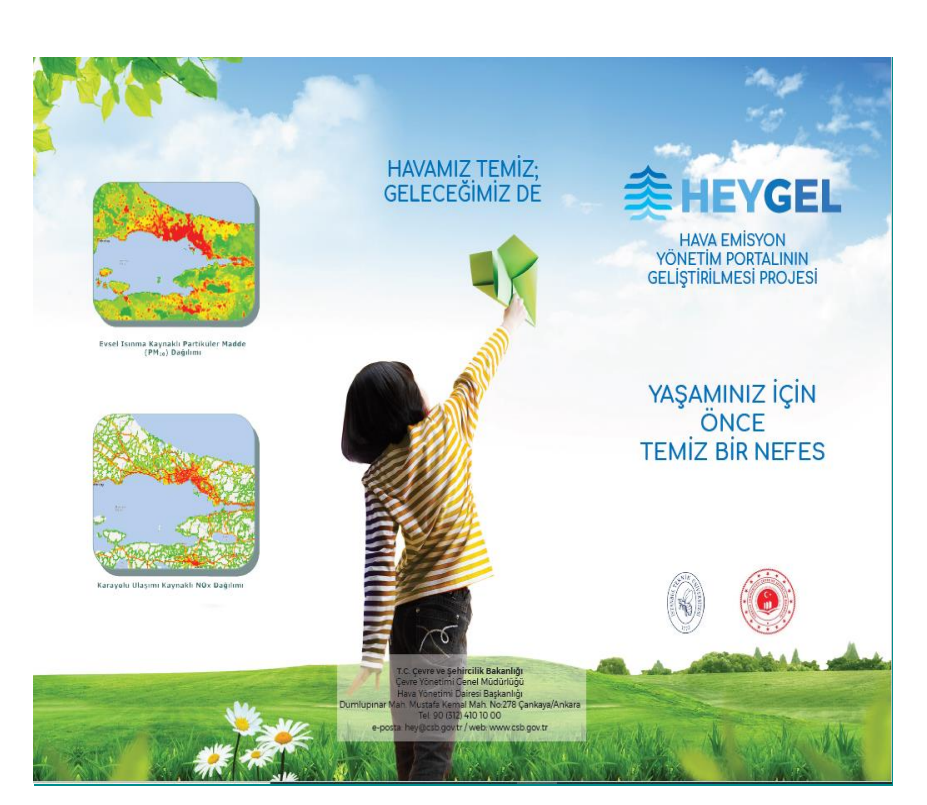

# HAVA EMİSYON YÖNETİMİ (HEY) PORTALI "KATI YAKIT MODÜLÜ" KULLANIM KILAVUZU

TEMİZ HAVA İÇİN ÇÖZÜMÜN ORTAĞI OLALIM

## İçindekiler Tablosu

| GİRİŞ . |                                              | 1  |
|---------|----------------------------------------------|----|
| 1.      | HAVA EMİSYON YÖNETİMİ (HEY) PORTAL'INA GİRİŞ | 2  |
| 2.      | FİRMA EKRANI                                 | 6  |
| 3.      | UYGUNLUK İZİN BELGESİ EKRANI 1               | .0 |
| 4.      | SATIŞ İZİN BELGESİ EKRANI                    | 2  |
| 5.      | DAĞITICI BELGESİ EKRANI 1                    | 5  |
| 6.      | SATICI BELGESİ EKRANI 1                      | .7 |
|         |                                              |    |

## Giriş

Çevre ve Şehircilik Bakanlığı olarak şehirlerimizde hava kalitesini sürekli takip etmekte ve etkin hava kalitesi yönetimi ile vatandaşlarımızın daha temiz hava soluması için çalışmalarımızı hızla sürdürmekteyiz.

Bu çalışmalardan biri olan ve bilgi teknolojilerini coğrafi bilgi sistemleri ile harmanlayan Hava Emisyon Yönetim (HEY) Portal'ı ile kirletici kaynaklardan toplanan veriler ortak veri tabanında tutulmakta, emisyon miktarları hesaplanmaktadır. Emisyonların zamansal ve mekânsal dağılımı yapılmakta ve dünyaya örnek olacak şekilde hava kalitesi modeli portal üzerinden çalıştırılarak haritalar oluşturulmaktadır. Marmara bölgesel hava kalitesi haritası bu yaklaşımla hazır hale getirilmiştir.

Çalışmanın bir sonraki adımı olan, HEY Portal'ının Geliştirilmesi **(HEYGEL)** Projesi İstanbul Teknik Üniversitesinin iş birliği ile 27.06.2018 tarihinde başlanmıştır. Üç yıl sürmesi planlanan bu proje kapsamında; hava yönetimi alanında bilgi işlem teknolojilerinin etkin kullanımı ile vatandaşlarımız, soludukları ve ileride soluyacakları havanın kalitesi hakkında harita bilgisi edinebileceklerdir.

HEY Portal'ı ile km çözünürlüğünde hava kalitesi haritaları elde edilmekte olup, HEYGEL Projesi ile yurt dışında kullanılan uygulama örneklerindeki gibi akıllı kent sistemi kullanılan şehirlerimizde sokak seviyesinde hava kalitesi haritalarının elde edilmesi amaçlanmaktadır. HEY Portal'ı üzerinden, meteoroloji modelleri ve hava kalitesi modelleri çalıştırabilmekte olup, HEYGEL Projesi kapsamında, hava kalitesi tahminleme faaliyetleri ile halkın bilgilendirilmesi hedeflenmektedir.

HEY Portal'ının modüllerinden bir tanesi olan "Katı Yakıt Modülü'nün" Çevre ve Şehircilik İl Müdürlüklerimize açılması ile birlikte, sizlerin de bu çalışmalarımızın bir paydaşı olmasından dolayı onur duymaktayız. Bu kapsamda "Katı Yakıt Modülü'nün" nasıl kullanıldığına dair sizlerin de yararlanabileceği Katı Yakıt Modülü Kullanım Kılavuzu hazırlamış bulunmaktayız. Temiz hava çalışmalarımızın çözüm ortağı olan sizlerden de alacağımız yardım ile birlikte modülümüzü daha ileri noktalara taşıyacağımızın bilincindeyiz.

Saygılarımızla.

## 1. HAVA EMİSYON YÖNETİMİ (HEY) PORTAL'INA GİRİŞ

Uygulamaya kurum içerisinden ve kurum dışarısından <u>hey.csb.gov.tr</u> adresi üzerinden erişebilirsiniz.

Yukarıdaki adres ile uygulamaya giriş yaptığınızda karşınıza aşağıdaki gibi bir ekran çıkacaktır.

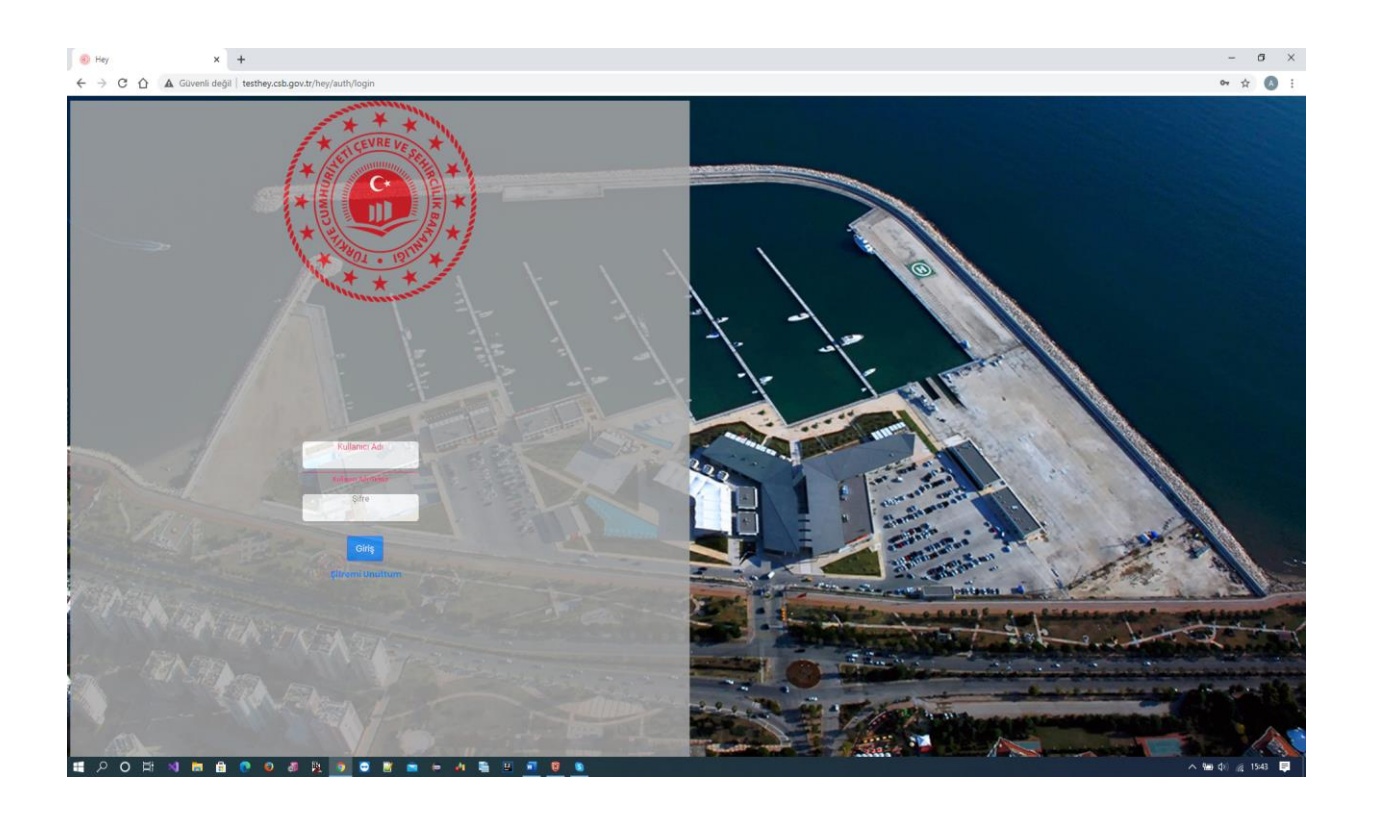

Bu ekranda kullanıcı adı kısmına, LDAP (EBYS giriş kullanıcı adınız) kullanıcı adınızı yazmanız; şifre kısmına ise LDAP (EBYS giriş şifreniz) şifrenizi yazarak giriş tuşuna basmanız yeterli olacaktır. Eğer LDAP kullanıcı adınız TC kimlik numaranız ise sisteme onunla da giriş yapabilirsiniz. Eğer kullanıcı adınız var ise ve ilk girişinizi kullanıcı adınız ile yaptıysanız daha sonra T.C. kimlik numarası ile giriş yaptığınızda sistem sizi farklı kullanıcıymış gibi görecektir ve önceki kullanıcı adınıza tanımlanmış olunan yetkiler T.C. kimlik numarası ile yaptığınız girişteki kullanıcıda yer almayacaktır. Giriş yaptığınız şifrenizde yıldız (\*), soru işareti (?) vb. mevcut ise; bu gibi işaretler nedeni ile HEY Portal'ına erişim sağlanamamaktadır. Burada sizden ricamız şifrenizde yer alan bu gibi işaretleri değiştirmeniz ve yeni şifreniz ile sisteme bağlanmanızdır. LDAP kullanıcı bilgileriniz ile sisteme giriş yaptıktan sonra, sistemde herhangi bir yetkiniz ilk etapta olmayacaktır. Menüde karşınıza sadece **"Mesaj Tahtası"** adı altında bir ekran gelecektir. Yetki tanımınızı yapabilmeniz için **Mesaj Tahtası** ekranın, sağ üst köşesinde bulunan **"Yeni Mesaj Yaz"** butonuna tıklayarak; burada bulunan konuya **"Yetki Talebi"** demeniz ve mesaj kısmına hangi ilden, hangi iş için giriş yaptığınızı yazıp kaydet demeniz gerekmektedir. Böylelikle yetki talebiniz genel merkezin önüne düşecek ve yetkiniz en kısa zamanda tanımlanacaktır. Örneğin; **Konu:** Yetki Talebi, **Mesaj:** Sisteme Ankara İl Müdürlüğünden ilk girişimi gerçekleştirdim ve **"Katı Yakıt Modülüne"** ait **yetki** verilmesini talep ediyorum, şeklindedir.

**"Mesaj Tahtası"** ekranı; sistem üzerinden sorularınızı sormanıza ve genel merkezin mesajlarınıza görüp size cevap vermesine yardımcı olan bir ekrandır.

| HEY «           | Q | ¢ | Merhaba, sezai.collu null | 8 |
|-----------------|---|---|---------------------------|---|
| 🗮 Mesaj Tahtası |   |   |                           |   |
|                 |   |   |                           |   |
|                 |   |   |                           |   |
|                 |   |   |                           |   |
|                 |   |   |                           |   |
|                 |   |   |                           |   |
|                 |   |   |                           |   |
|                 |   |   |                           |   |
|                 |   |   |                           |   |

| HEY «           |               |       |                     |                           |                  |             | ۹ 🔹     | C Morhaba, sezai. | collu null 💄 |
|-----------------|---------------|-------|---------------------|---------------------------|------------------|-------------|---------|-------------------|--------------|
| 🗮 Mesaj Tahtası | Mesaj Tahtası |       |                     |                           |                  |             |         | ( Yeni M          | esaj Yaz     |
|                 |               |       |                     |                           |                  |             |         |                   |              |
|                 | Konu          |       |                     |                           |                  |             |         |                   |              |
|                 | Mesoj         |       |                     |                           |                  |             |         |                   | <u>//</u>    |
|                 | Kaydet        |       |                     |                           |                  |             |         |                   |              |
|                 |               |       | C                   | 🗙 Ara 🗙 Temizle           |                  |             |         |                   |              |
|                 | Mesaj<br>No   | Mesaj | Kullanici İlgili İl | Çözen Kullanıcı Cevap Yaz | Cevaplar Çözümle | Mesaj<br>No | Cevap   | Kullanici         | ingen in     |
|                 |               | 4 ∢ 1 | ▶ H 15 ♥            |                           |                  |             | ( { 1 } | H 15 ♥            |              |
|                 |               |       |                     |                           |                  |             |         |                   |              |
|                 |               |       |                     |                           |                  |             |         |                   |              |

| HEY «           |                  |                                                                                                    | Q | ۲ | Merhaba, sezai.collu null |
|-----------------|------------------|----------------------------------------------------------------------------------------------------|---|---|---------------------------|
| 🗮 Mesaj Tahtası | Mesaj Tahtası    |                                                                                                    |   |   | ≣ Kayıtlar                |
|                 | Konu<br>Mosoj    | Yətiki Tolebi<br>Merhabalar, Sisteme Ankara il müdürlüğünden ilk girişimi gerçekleştirdim. Katı yakıt modülüne alt yetiknin verilmesini talışı ediyonum |   |   | <u>6</u>                  |
|                 | Kaydet Si Vazgoç |                                                                                                    |   |   |                           |

| HEY «           |             |              |                                                                                                    |             |         |                 |           |          |         | Başarı<br>Kayıt Eklendil |            |           | ×         |
|-----------------|-------------|--------------|----------------------------------------------------------------------------------------------------|-------------|---------|-----------------|-----------|----------|---------|--------------------------|------------|-----------|-----------|
| 🗎 Mesaj Tahtası | Mesaj       | j Tahtası    |                                                                                                    |             |         |                 |           |          |         |                          |            | 🕀 Yeni N  | lesaj Yaz |
|                 |             |              |                                                                                                    |             |         |                 |           |          |         |                          |            |           |           |
|                 | К           | onu          |                                                                                                    |             |         |                 |           |          |         |                          |            |           |           |
|                 | M           | lesaj        |                                                                                                    |             |         |                 |           |          |         |                          |            |           |           |
|                 |             | Kaydet       |                                                                                                    |             |         |                 |           |          |         |                          |            |           |           |
|                 |             |              |                                                                                                    |             | C       | Ara X To        | mizlo     |          |         |                          |            |           |           |
|                 | Mesaj<br>No | Konu         | Mesaj                                                                                                    | Kullanici   | i ya in | Çözen Kullanıcı | Cevap Yaz | Cevaplar | Çözümle | Mesaj Cevap              |            | Kullanıcı | ingen in  |
|                 | 61          | Yetki Talabi | Merhabalar, Sisseme Ankara İl müdürlüğünden ilk girişimi gerçekleştirdim.<br>Kası yekt modülüne ait yetkinin verilmesini talep ediyorum. | sezal.collu |         |                 | ٩         |          | ç62     | н 4                      | 1 F H 15 N | ·         |           |
|                 |             |              | H 4 1                                                                                                    | ▶    15.1   | ~       |                 |           |          |         |                          |            |           |           |
|                 |             |              |                                                                                                    |             |         |                 |           |          |         |                          |            |           |           |

Kaydet butonuna bastıktan sonra **"Mesaj Tahtası"** ekranının ana sayfasına yazdığınız mesaj düşecektir. Yazdığınız mesaj aynı zamanda genel merkez kullanıcı ekranlarına da düşerek orada da görünecektir. Talebinize ait yetkiler verildikten sonra listede yer alan **"Cevaplar"** butonuna basarak bu talebe ilişkin verilen cevapları yandaki cevap listesinde görebilirsiniz. Sorunuza tem anlamı ile cevap alamadı iseniz ya da başka bir şey yazmak istiyorsanız **Cevap Yaz** butonuna basarak gelen cevaba, cevap verebilirsiniz eğer sorun çözüldü ise çöz butonuna basarak sorunun çözüldüğünü belirtebilirsiniz.

| i Mesaj Tahtasi | Meso        | aj Tahtası   |                                                                                                    |             |         |                 |                   |         |               |                                                                                                    | 🕀 Yeni M  | vlesaj Yaz |
|-----------------|-------------|--------------|----------------------------------------------------------------------------------------------------|-------------|---------|-----------------|-------------------|---------|---------------|----------------------------------------------------------------------------------------------------|-----------|------------|
|                 |             |              |                                                                                                    |             |         |                 |                   |         |               |                                                                                                    |           |            |
|                 |             | Konu         |                                                                                                    |             |         |                 |                   |         |               |                                                                                                    |           |            |
|                 |             | wasaj        |                                                                                                    |             |         |                 |                   |         |               |                                                                                                    |           | 4          |
|                 |             | Kaydet       |                                                                                                    |             |         |                 |                   |         |               |                                                                                                    |           |            |
|                 |             |              |                                                                                                    |             | ٩       | Ara 🗙 Te        | mizie             |         |               |                                                                                                    |           |            |
|                 | Mesaj<br>No | Konu         | Mesaj                                                                                                    | Kullanici   | ingm in | Çözer Kullanıcı | Cevap Yaz Cevapla | Çőzümle | Mesaj<br>No   | Cavap                                                                                                | Kullanici | itgat it   |
|                 | 61          | Vetki Talebi | Merhəbələr, Sisteme Ankara İl müdürlüğündən ilk girişimi gərçəkləştirdim.<br>Katı yakıt modülünə altı yetkinin verilməsini tələp ediyorum. | sezal.collu |         |                 | 00                | çëz     | 02 Tal<br>yet | ebinize istinaden Ankara II Müdürlüğü ve Katı Yakıt modülü için<br>kileriniz sisteme tanımlanmıştır. | admin     | ANKARA     |
|                 |             |              | H 4 1                                                                                                    | ▶ H 15      | ~       |                 |                   |         |               | N ≪ 1 → N 15                                                                                         | ~         |            |

Mevcut mesaja cevap yazmak için listeden ilgili mesajı bulup cevap yaz dedikten sonra yukarıdaki kısma mesajınızı yazıp kaydet demeniz yeterli olacaktır.

| HEY «           |       |                         |                                                                                                    |            |          |             |                     |          |         |     |                                                                           | ۹ :                  | ) @         | Merhaba, seza | icollu null 💄 |
|-----------------|-------|-------------------------|----------------------------------------------------------------------------------------------------|------------|----------|-------------|---------------------|----------|---------|-----|---------------------------------------------------------------------------|----------------------|-------------|---------------|---------------|
| 🗮 Mesaj Tahtasi | Meso  | ıj Tahtası              |                                                                                                    |            |          |             |                     |          |         |     |                                                                           |                      |             | (†) Yeni I    | vlesaj Yaz    |
|                 |       | Conu<br>Mesaj<br>Kaydet | Vetki Tolebi<br>Teşəklürler/                                                                                                    |            |          |             |                     |          |         |     |                                                                           |                      |             |               |               |
|                 | Mesaj | Копи                    | Mesaj                                                                                                    | Kullanici  | igili li | Arci X Te   | emizle<br>Cevap Yaz | Cevaplar | Çőzümle | Mes | aj Ce                                                                     | чар                  |             | Kullanıcı     | itgan it      |
|                 | 61    | Yetii Talebi            | Memabalar, Sisteme Ankara İl müssürlüğünden ik girişimi gerçekleştirdim.<br>Kati yakıt modülüne ait yatkının verilmesini talep ediyorum. | sezel.colu |          | pezal.collu | ٩                   | •        | 2       | 62  | Talebinize istinaden Ankara II NOc<br>yetkileriniz sisteme tanımlanmıştır | sorioĝo ve Kas<br>r. | Yakıt modül | iolgin admin  | ANKARA        |
|                 |       |                         | н 4 3                                                                                                    | ▶ H 15 1   | ~        |             |                     |          |         | 03  | regeoruner.                                                               | 1                    | F H         | 15 V          |               |

Yetki tanımlaması yapıldıktan sonra Portal'a yenide login olmanız gerekebilir. Portal'dan çıkışınızı yapıp tekrar kullanıcı ve adınız ve şifreniz ile giriş yaptığınızda yetkileriniz gelmiş olacaktır.

| HEY «                                                                                                    |             |              |                                                                                                    |             |           |                 |           |          |          |
|----------------------------------------------------------------------------------------------------|-------------|--------------|----------------------------------------------------------------------------------------------------|-------------|-----------|-----------------|-----------|----------|----------|
| 🗰 Kati Yakit Sistemi 🗸                                                                                             | Mesaj       | Tahtası      |                                                                                                    |             |           |                 |           |          |          |
| <ul> <li>Belgeler </li> <li>Uygunluk izin Belgesi</li> <li>Satis izin Belgesi</li> <li>Dagitici Belgesi</li> </ul> | Ki          | onu<br>Iesaj |                                                                                                    |             |           |                 |           |          |          |
| 🖹 🔹 Satici Belgesi<br>📜 Mesaj Tahtası                                                                              | 1           | Kaydet       |                                                                                                    |             |           |                 |           |          |          |
|                                                                                                    |             |              |                                                                                                    |             | ¢         | Ara 🗙 Te        | emizle    |          |          |
|                                                                                                    | Mesaj<br>No | Konu         | Mesaj                                                                                                    | Kullanici   | İlgili İl | Çözen Kullanıcı | Cevap Yaz | Cevaplar | Çözümle  |
|                                                                                                    | 61          | Yetki Talebi | Merhabalar, Sisteme Ankara İl müdürlüğünden ilk girişimi gerçekleştirdim.<br>Katı yakıt modülüne ait yetkinin verilmesini talep ediyorum. | sezai.collu |           | sezai.collu     | ٩         |          | <u>*</u> |
|                                                                                                    |             |              | ₩ 4 1                                                                                                    | ► ► 15 N    | /         |                 |           |          |          |
|                                                                                                    |             |              |                                                                                                    |             |           |                 |           |          |          |

Yetkiniz tanımlandıktan sonra "Katı Yakıt Modülünde" şu an için tanımlı olan 5 ekranı görebileceksiniz. Bu ekranlar ise; "Firma", "Uygunluk İzin Belgesi", "Satış İzin Belgesi" "Dağıtıcı Belgesi" ve "Satıcı Belgesi" ekranlarıdır. İthal Katı Yakıtlar için alınan "Uygunluk Belgesi" ise; 01 Ocak 2021 tarihi itibari ile Katı Yakıt Modülü altında dijital olarak düzenlenecek olup ekranı da daha sonrasında tanımlanacaktır.

#### 2. FİRMA EKRANI

Firma ekranı tüm kullanıcılara açık olan bir ekrandır. İlgili firmaya ait tanımlamaların yapıldığı ayrıca firmaya ait depoların ve adreslerin bir kez tanımlandığı ekrandır. Belge verme sürecinin kullanıldığı kısım bu ekrandır.

| HEY «                                                                                                    |               |             |                |                    |               |            |         |                              | Q                            | 🔹 🖸 Me     | rhaba, sez | cai.collu null 💄 |
|----------------------------------------------------------------------------------------------------|---------------|-------------|----------------|--------------------|---------------|------------|---------|------------------------------|------------------------------|------------|------------|------------------|
| Kati Yakit Sistemi       -         E       Firmalar         E       Bolgoler         E       -         Uygunluk izin Belgesi         E       -         Solis izin Balassi | Firma Listesi |             | Q              | Vergi No           | mizie Q Sorgu |            | ٩, ,    | îrma Rolû                    |                              |            |            |                  |
| <ul> <li>Dagitici Belgesi</li> <li>Satici Belgesi</li> </ul>                                                                                                    | Çkn No        | Firma Adı   | Ticaret Unvanı | Vergi Dairesi      | Vergi No      | Telefon    | Fax     | Çalışma<br>Ruhsatı<br>Sayısı | Çalışma<br>Ruhsatı<br>Tarihi | Adres/Depo | Roller     | Güncelle/Sil     |
| 🗮 Mesaj Tahtasi                                                                                                    | 22222         | DenemeFirma | Özelili        | 567                | 1111111212    | 789        | 000     | 999                          | 13.12.1922                   | 69         | B          | 8                |
|                                                                                                    | 333333        | Firma test  | UNVAN          | BASKENT            | 1234567891    | 3123123    | 3123123 | 8                            | 01.01.2020                   | 00         | •          | 8                |
|                                                                                                    |               | Firma 1     | UNVAN          | VERGI DAIRESI      | 1234567891    | 3123121    | 3123121 | 1                            | 02.01.2020                   | • •        | B          | 8                |
|                                                                                                    | 444444        | Firma 2     | Unvan 1        | Test Vergi Dairesi | 9876543219    | 3123122    | 3123122 | 2                            | 03.01.2020                   | 8 🖯        | B          | 8                |
|                                                                                                    |               | Firma 3     | Test UNVANI    | KUMLUCA V.D.       | 7894561230    | 5055052422 | 2422422 | 6                            | 04.01.2020                   | 00         | B          | 8                |

Bu ekranda sistemde kayıtlı olan firmalar listelenir. Sağ üst kısımdaki **Yeni** butonuna tıklayarak sistemde olmayan bir firmayı sisteme tanımlayabilirsiniz. Eğer girmeye çalıştığınız vergi numarasına ait sistemde bir kayıt var ise yeni bir kayıt ekleyemezsiniz.

|                        |                                                             |            |                                         | Q 😵 📴 Merhaba, sezal.collu null 🕹 |
|------------------------|-------------------------------------------------------------|------------|-----------------------------------------|-----------------------------------|
| 🗰 Kati Yakit Sistemi 🗸 | Firma Kayıt Formu                                           |            |                                         | ≣ Kayıtlar                        |
| E → Bolgolor >         | Firma Adı<br>Vergi No<br>Telefon                            |            | Ticaret Unvani<br>Vergi Dairesi<br>Foks |                                   |
|                        | Çalışma Ruhsatı Tarihi<br>Çkrı Numarası<br>Kaydet Si Vazgeç | gg.aa.yyyy | Çalışma Ruhsoti Sayısı                  |                                   |

Yukarıda bulunan ekrana firmaya ait Çevre Kimlik Numarası (ÇKN) yazılır. Yazılan ÇKN sonrasında firmaya ait bir takım kayıtlı bilgiler sistem tarafından otomatik olarak ekranlara gelecektir. Boş kalan sekmeler ise kullanıcılar tarafından doldurulacaktır. ÇKN doldurulması zorunlu bir alandır. Firmaya ait ÇKN numarası yok ise; firmaya ÇKN numarasını alması gerektiği bilgisi verilip ancak firma ÇKN'sini alındıktan sonra kaydı yapılabilecektir. ÇKN için Entegre Çevre Bilgi Sistemi (ECBS) üzerinden **firma>tesis** ekle işlemi yapılacaktır. HEY Portal'ı ECBS uygulamaları altında yer aldığında firma/tesislere tanımlaması yapılacaktır.

Diğer bir önemli kısım ise firmaya rol ekleme işlemidir. İlgili firmaya ait belirlenecek roller belge ekranlarında o firmayı kullanıp kullanamayacağınızı belirler. Örneğin, Üretici rolü vermediğiniz bir firmaya "**Uygunluk İzin Belgesi**" tanımlayamazsınız. Firma listesindeki "**Rol**" butonuna tıkladığınızda firmaya tanımlı rollerin olduğu listeye yönleneceksiniz. Firma Portal'a yeni tanımlandığında ise bu liste boş gelecektir.

| HEY «                          |               |             | Q 🔹 📴 Merhat | ba, sezai.collu null 💄 |
|--------------------------------|---------------|-------------|--------------|------------------------|
| 🗰 Kati Yakit Sistemi 🗸         | Rol Listesi   |             | E Firm       | nalar 🕒 Yeni           |
| ■ • Belgeler → ■ Mesaj Tahtasi | Firma Adı     | Firma Rolü  | Belgeler     | sil                    |
|                                | Demir Ticaret | Yerii Firma | 0            | •                      |
|                                |               |             |              |                        |

Portal'da bir firmaya birden fazla rol tanınabilmektedir. Örneğin **"Demir Ticaret"** firmasına ait daha öncesinde yerli firma rolü tanımlanmış ve aynı firmaya dağıtıcı rolü de tanımlanmak isteniyor ise tanımlamak için **Firma Listesi** ekranından ilgili firmanın **Roller** sekmesini tıklayarak ekranın sağ üstteki **Yeni** butonuna basılması gerekmektedir. **Yeni** butonuna bastığınızda karşınıza firmaya tanımlanmamış roller gelecektir. Buradan seçim yaparak ekle dediğimizde firmaya ilgili rol eklenecektir. Firmaya dağıtıcı rolünü ekleyelim.

|                            | Rol Ekle                                          | ×                 |                           | Q 😧 🖉 Merh | aba, sezai.collu null |
|----------------------------|---------------------------------------------------|-------------------|---------------------------|------------|-----------------------|
| Rol Listesi                | Rol Adi <b>Mahrukatçı Firma</b><br>Doğitici Firma |                   |                           | E Fi       | malar 🕀 Yeni          |
| Firma Adı<br>Demir Titaret | Ithalatçı Firma                                   | <u>Ekle</u> Kapat | Firma Rolü<br>Verli Firma | Belgeler   | sii                   |
|                            |                                                   | K ( 1 → N         |                           |            |                       |

Yeni rol eklendikten sonra firma rol listesi aşağıdaki gibi olacaktır.

| Rol Listesi   |                | E Firm   | nalar (†) Yeni |  |  |  |
|---------------|----------------|----------|----------------|--|--|--|
| Firma Adı     | Firma Rolü     | Belgeler | Sil            |  |  |  |
| Demir Ticaret | Yerli Firma    | 0        | Û              |  |  |  |
| Demir Ticaret | Dağıtıcı Firma | 0        | 0              |  |  |  |
| N < 1 > N     |                |          |                |  |  |  |
|               |                |          |                |  |  |  |

İlgili firmaya ait **"Adres"** veya **"Depo"** tanımlamak içinde **Firma Listesindeki Adres** ve **Depo** butonlarına basmamız yeterli olacaktır. Aynı rol ekranında olduğu gibi ilgili firmaya ait **Adres ve Depoların** tanımlandığı ekranlara bizi yönlendirecektir. Ekranın sağ üst köşesinde yer alan yeni butonuna basarak **Adres** bilgilerinin girişini yapabilirsiniz.

| Firma Listesi |             |                |               |                |           |         |                              |                              |            |        | (+) Yeni     |
|---------------|-------------|----------------|---------------|----------------|-----------|---------|------------------------------|------------------------------|------------|--------|--------------|
| Firma         |             | Q              | Vergi No      |                |           | Q       | Firma Rolü                   |                              |            |        | Q            |
|               |             |                | <b>X</b> Te   | mizle Q Sorgul | a 🕅 EXCEL |         |                              |                              |            |        |              |
| Çkn No        | Firma Adı   | Ticaret Unvanı | Vergi Dairesi | Vergi No       | Telefon   | Fax     | Çalışma<br>Ruhsatı<br>Sayısı | Çalışma<br>Ruhsatı<br>Tarihi | Adres/Depo | Roller | Güncelle/Sil |
| 22222         | DenemeFirma | Özelill        | 567           | 111111212      | 789       | 000     | 999                          | 13.12.1922                   | 00         |        | 8            |
| 333333        | Firma test  | UNVAN          | BASKENT       | 1234567891     | 3123123   | 3123123 | 8                            | 01.01.2020                   | 00         |        | 8            |
|               | Firma 1     | UNVAN          | VERGI DAIRESI | 1234567891     | 3123121   | 3123121 | 1                            | 02.01.2020                   | 00         | ₿      | 8            |

| Adres Listesi | ≣ Fin                  | nalar 🕂 Yeni |
|---------------|------------------------|--------------|
| Firma Adı     | Adres                  | Güncelle/Sil |
| DenemeFirma   | Adres1                 | 0            |
| 1             | н 4 <mark>1</mark> ж н |              |

Adrese ait bilgileri girdikten sonra kaydet dediğinizde sisteme kayıt işleminiz yapılmış olacaktır.

| Adres Formu                          |                                                                                                    |          | ≣⊒ Kayıtlar |
|--------------------------------------|----------------------------------------------------------------------------------------------------|----------|-------------|
| Adres<br>II Adı<br>Kaydot Sil Vazgeç | Il Seçin<br>ADANA<br>ADIYANAN                                                                                                    | ilçe Adı | ~           |
|                                      | AFTUNARAMASIAN<br>AGRI<br>AKSRAY<br>AMASYA<br>ANKAYA<br>ANKAYA<br>ANA |          |             |

Depo kayıt işlemi de adres işleminde izlenen yolun aynısıdır.

| Depo Formu        |                |          | ≣⊒ Kayıt | ar |
|-------------------|----------------|----------|----------|----|
| Adres             |                | Depo Adi |          |    |
| İl Adı            | ADIYAMAN       |          |          |    |
|                   | İl Seçin       |          |          |    |
| Kaydet Sil Vazgeç | ADANA          |          |          |    |
|                   | ADIYAMAN       |          |          |    |
|                   | AFYONKARAHISAR |          |          |    |
|                   | AGRI           |          |          |    |
|                   | AMASYA         |          |          |    |
|                   | ANKARA         |          |          |    |
|                   | ANTALYA        |          |          |    |
|                   | ARDAHAN        |          |          |    |
|                   | ARTVIN         |          |          |    |
|                   | AYDIN          |          |          |    |
|                   | BALIKESIR      |          |          |    |
|                   | BARTIN         |          |          |    |
|                   | BATMAN         |          |          |    |
|                   | BAYBURT        |          |          |    |
|                   | DILECIN        |          |          |    |
|                   | DIVOUL         |          |          |    |
|                   | BOLU           |          |          |    |

Kaydet denildiğinde ilgili depo sisteme kayıt edilecektir.

#### 3. UYGUNLUK İZİN BELGESİ EKRANI

Katı Yakıt Modülü menüsünün **"Uygunluk İzin Belgesi"** ekranına geldiğinizde yetkinizin bulunduğu ile ait tanımlanan **"Uygunluk İzin Belgeleri"** listelenir. Sistem yeni açılacağından dolayı sizin listeniz ilk etapta boş bir sayfa olarak görünecektir.

| e No           | Q <sub>Yakr</sub>   | t Türü     | Y İl Adı            |              | Y Firma Adı       |       |             |
|----------------|---------------------|------------|---------------------|--------------|-------------------|-------|-------------|
|                |                     |            | X Temizle Q Sorgula | EXCEL        |                   |       |             |
| Belge No       | Firma Adı           | Yakıt Türü | Yakıt Miktarı(Ton)  | Belge Tarihi | Geçerlilik Tarihi | Detay | Güncelle/Si |
| 2019.35.UİB.02 | Firma 2-9876543219  | Odun       | 3000                |              |                   | •     | 00          |
| 2020.06.UİB.04 | Firma 2-9876543219  | Tas Kömürü | 100                 | 14.11.2020   |                   | •     | 00          |
| 2020.06.UİB.03 | Demir Ticaret-12345 | Tas Kömürü | 1500                | 04.11.2020   | 04.11.2021        | •     | 00          |
| 2019.35.UİB.01 | Demir Ticaret-12345 | Tas Kömürü | 120                 | 29.10.2020   | 28.10.2021        | •     | 00          |
| 2020.06.UİB.05 | Firma 2-9876543219  | Tas Kömürü | 120                 | 15.11.2020   |                   | •     |             |

Buradan yeni "**Uygunluk İzin Belgesi"** vermek için bütün ekranlarımızda standart olan sağ üst köşedeki **Yeni** butonuna tıklamanız yeterli olacaktır.

| Uygunluk İzin Belgesi Bilgileri |               |                                  | 🗄 Kayıtlar 🛛 🕻 Katı Yakıt Uygunluk izin Belgesi 🛛 🥻 Belgenete Gönder |
|---------------------------------|---------------|----------------------------------|----------------------------------------------------------------------|
| Belge No<br>Yokit Türü          | 2020.06.UB.06 | Yerli Firma<br>Yakıt Miktan(Ton) | •                                                                    |
| Yakıt Grubu                     | ×             | İl Adı                           | ×                                                                    |
| Belge Tarihi<br>Açıklama        | gg.aa.yyyy    | İzin Verilen İller               | •                                                                    |
| Kaydet Sil Vazgeç               |               |                                  |                                                                      |

Yeni kayıt dediğinizde karşınıza yukarıdaki gibi bir ekran gelecektir. Bu ekranda "**Belge Numarası"** denilen kısım ise belgenin verildiği yıl, verildiği il plakası, belge adı kısaltması ve sıra numarasından oluşmakta olup "**Belge Numarası"** sistem tarafından otomatik olarak verilecektir. Ekranda yer alan "**Yerli Firma"** sekmesi ise; Firma **Rol** sekmesinde firmaya "**Yerli Firma"** rolü atanan firmaların geldiği seçim kısmıdır. Eğer ilgili firmanız sistemde kayıtlı olduğu halde bu sekmeye gelmiyor ise, firmaya "**Yerli Firma"** rolü tanımlanmamıştır. "**Firma Rol**" ekranından bu rolü tanımladığınızda firmanız "**Yerli Firma"** sekmesinde gözükebilecektir. Ekrandaki diğer bilgileri de doldurduktan sonra kaydet dediğinizde belgeniz sisteme kayıt olacaktır.

| No             | Q <sub>Yakit</sub>  | Türü       | Y İl Adı            |              | Y Firma Adı       |       |             |
|----------------|---------------------|------------|---------------------|--------------|-------------------|-------|-------------|
|                |                     |            | X Temizle Q Sorgula | X EXCEL      |                   |       |             |
| Belge No       | Firma Adı           | Yakıt Türü | Yakıt Miktarı(Ton)  | Belge Tarihi | Geçerlilik Tarihi | Detay | Güncelle/Si |
| 2019.35.UİB.02 | Firma 2-9876543219  | Odun       | 3000                |              |                   | •     | 00          |
| 2020.06.UİB.04 | Firma 2-9876543219  | Tas Kömürü | 100                 | 14.11.2020   |                   | t     | 00          |
| 2020.06.UİB.03 | Demir Ticaret-12345 | Tas Kömürü | 1500                | 04.11.2020   | 04.11.2021        | Ð     | 00          |
| 2019.35.UİB.01 | Demir Ticaret-12345 | Tas Kömürü | 120                 | 29.10.2020   | 28.10.2021        | •     | 00          |
|                | Firma 2-9876543219  | Tas Kömürü | 120                 | 15.11.2020   |                   | •     | 00          |

Sisteme kaydedilen belgeyi görüntülemek için;

İlgili belge kaydındaki güncelle kısmına gelerek kalem işaretli butona bastığınızda ilgili belgenin bilgilerini görebileceksiniz.

| Uygunluk İzin Belgesi Bilgileri |               |                              | ≣ Kayıtlar    | 📕 Katı Yakıt Uygunluk İzin Belgesi | 📙 Belgenete Gönder |
|---------------------------------|---------------|------------------------------|---------------|------------------------------------|--------------------|
| Belge No                        | 2020.06.UB.03 | Yerli Firma                  | Demir Ticaret |                                    | v                  |
| Yakit Turu<br>Yakit Grubu       | Köy/Belde     | Yakit Miktari(Ton)<br>İl Adı | ANKARA        |                                    | *                  |
| Belge Tarihi<br>Açıklama        |               | izin Verilen iller           | •             |                                    |                    |
| Kaydet Sil Vazgeç               |               |                              |               |                                    |                    |

Bu ekranda Katı Yakıt Uygunluk İzin Belgesi düğmesine basarak belge örneğini bilgisayarınıza indirebilir veya **Belgenete Gönder** diyerek ilgili kullanıcıya ait Belgenette tanımlı aktif olan listeler sıralanır ve kullanıcı listeden kendisine ait birimi seçerek taslak evrak oluşturabilir.

Aşağıdaki şekilde Belgenete gönderme ile ilgili örneği inceleyebilrsiniz.

| EBYS Birim Sec                             | × |
|--------------------------------------------|---|
| Lütfen Birim Seçiniz                       |   |
| Hava Kalitesi Değerlendirme Şube Müdürlüğü |   |
|                                            |   |

### 4. SATIŞ İZİN BELGESİ EKRANI

Katı Yakıt Modülü menüsünden **"Satış İzin Belgesi"** ekranına geldiğinizde yetkinizin bulunduğu ile ait tanımlanan **"Satış İzin Belgeleri"** listelenir. Sistem yeni açılacağından dolayı sizin listeniz ilk etapta boş bir sayfa olarak görünecektir.

|                      |                                                             |                                                                                                    |                                                                                                    |                                                                                                    | (+) Yer                                                                                                    |  |
|----------------------|-------------------------------------------------------------|----------------------------------------------------------------------------------------------------|----------------------------------------------------------------------------------------------------|----------------------------------------------------------------------------------------------------|----------------------------------------------------------------------------------------------------|--|
|                      | Q Firma Adı                                                 |                                                                                                    | Q il Adı                                                                                                    |                                                                                                    |                                                                                                    |  |
| X Temtizie Q Sorgula |                                                             |                                                                                                    |                                                                                                    |                                                                                                    |                                                                                                    |  |
| Belge No             | Firma Adı                                                   | Üretici Belge No                                                                                                    | Belge Tarihi                                                                                                    | Geçerlilik Tarihi                                                                                                    | Güncelle/Sil                                                                                                    |  |
| 12567                | Demir Ticaret-12345                                         | 2019.35.UÍB.01                                                                                                    | 30.10.2020                                                                                                    | 30.10.2025                                                                                                    | 00                                                                                                    |  |
| 2020.06.5İB.69       | Demir Ticaret-12345                                         | 2020.06.UÍB.03                                                                                                    | 14.11.2020                                                                                                    |                                                                                                    | 00                                                                                                    |  |
| 15                   | Demir Ticaret-12345                                         | 2020.06.UİB.03                                                                                                    | 12.10.2020                                                                                                    | 20.10.2020                                                                                                    | 00                                                                                                    |  |
| 2020.06.SİB.68       | Deniz Ticaret-123                                           |                                                                                                    | 05.11.2020                                                                                                    | 05.11.2025                                                                                                    | 00                                                                                                    |  |
|                      | М                                                           | 4 1 ▶ ₩ 15 ¥                                                                                                    |                                                                                                    |                                                                                                    |                                                                                                    |  |
|                      | Beige No<br>12567<br>2020.06 SIB 69<br>15<br>2020.06 SIB 68 | Beige No         Firma Adı           12567         Demir Ticaret-12345           2020.06 SiB.69         Demir Ticaret-12345           15         Demir Ticaret-12345           2020.06 SiB.68         Deniz Ticaret-12345 | Normal Prima Adi         Vertici Belge No           Belge No         Firma Adı         Üretici Belge No           12567         Demir Ticaret-12345         2019.35.Ul8.01           2020.06.5l8.69         Demir Ticaret-12345         2020.06.Ul8.03           15         Demir Ticaret-12345         2020.06.Ul8.03           2020.06.5l8.68         Deniz Ticaret-12345         2020.06.Ul8.03 | Rirma Adi         Q Sorgula         Excel           Belge No         Firma Adi         Üretici Belge No         Belge Tarihi           12567         Demir Ticaret-12345         2019.35.UlB.01         30.10.2020           2020.06.5lB.69         Demir Ticaret-12345         2020.06.UlB.03         14.11.2020           15         Demir Ticaret-12345         2020.06.UlB.03         12.10.2020           2020.06.SlB.68         Denir Ticaret-123         05.11.2020 | Rima Adi         Q Sorgulo         Excel           Belge No         Firma Adi         Üretici Belge No         Belge Tarihi         Geçerilik Tarihi           12567         Demir Ticaret-12345         2019.35.UlB.01         30.10.2020         30.10.2025           2020.06.5lB.69         Demir Ticaret-12345         2020.06.UlB.03         14.11.2020         20.10.2020           15         Demir Ticaret-12345         2020.06.UlB.03         12.10.2020         20.10.2020           15         Demir Ticaret-12345         2020.06.UlB.03         12.10.2020         0.5.11.2025           16         Denir Ticaret-12345         2020.06.UlB.03         12.10.2020         0.5.11.2025 |  |

Buradan yeni "**Satış İzin Belgesi"** vermek için bütün ekranlarımızda standart olan sağ üst köşedeki **Yeni** butonuna tıklamanız yeterli olacaktır.

| Satış İzin Belgesi Bilgileri             |                                |                                  | 🗄 Kayıtlar 🚺 Katı Yakıt Satış İzin Belgesi |
|------------------------------------------|--------------------------------|----------------------------------|--------------------------------------------|
| Belge No<br>Belge Tarihi                 | 2020.06.siB.70<br>99. aa. yyyy | Ûretici/İthalatçı Firma          | ٩                                          |
| 1                                        | il Seçin 🗸                     | Üretici/İthalatçı Belge Numarası | v                                          |
| Mahrukatçı Firmalar<br>Kaydet Sil Vazgeç | Seçiniz V                      | Açıklama                         |                                            |

Yeni kayıt dediğinizde karşınıza yukarıdaki gibi bir ekran gelecektir. Bu ekranda "Belge Numarası" denilen kısım ise belgenin verildiği yıl, verildiği il plakası, belge adı kısaltması ve sıra numarasından oluşmakta olup "Belge Numarası" sistem tarafından otomatik olarak verilecektir. Ekranda bulunan Üretici/İthalatçı Firma sekmesi ise; Firma Rol sekmesinde firmaya Yerli/İthalatçı rolü atanan firmaların geldiği seçim kısmıdır. Eğer ilgili firmanız sistemde kayıtlı olduğu halde bu sekmeye gelmiyor ise, firmaya "Yerli/İthalatçı Firma" rolü tanımlanmamıştır. "Firma Rol" ekranından bu rolü tanımladığınızda firmanız "Yerli/İthalatçı Firma" sekmesinde gözükebilecektir.

**Üretici/İthalatçı Belge Numarası** ise seçim yaptığınız firmaya ait sisteme girilen **Uygunluk veya Uygunluk İzin Belgelerinin** görüntülenerek ilgili **Satış İzin Belgesi** ile bağladığınız kısımdır. Örneğin Demir Ticarete ait sisteme 2 tane **Uygunluk İzin Belgesi** tanımlanmış olup onlardan uygun olanının seçerek **Satış İzin** kaydını girebilirsiniz.

| Üretici/İthalatçı Firma          | DEMIR TICARET  | X |
|----------------------------------|----------------|---|
|                                  |                |   |
|                                  |                |   |
| Üretici/İthalatçı Belge Numarası |                | ~ |
| Açıklama                         | 2019.35.UiB.01 |   |
|                                  | 2020.06.UiB.03 |   |

İlgili **Satış İzin Belgesi** kaydında işlem yapmak için listeden güncelle butonuna basmanız yeterli olacaktır.

| Satış İzin Belgesi Listesi |                |                     |                  |              |                   | (+) Yeni     |
|----------------------------|----------------|---------------------|------------------|--------------|-------------------|--------------|
| Belge No                   |                | Q Firma Adı         |                  | Q İl Adı     |                   |              |
| X Ternizle Q Sorgula       |                |                     |                  |              |                   |              |
| İl Adı                     | Belge No       | Firma Adı           | Üretici Belge No | Belge Tarihi | Geçerlilik Tarihi | Güncelle/Sil |
| ANKARA                     | 12567          | Demir Ticaret-12345 | 2019.35.UİB.01   | 30.10.2020   | 30.10.2025        | 00           |
| ANKARA                     | 2020.06.SÍB.69 | Demir Ticaret-12345 | 2020.06.UİB.03   | 14.11.2020   |                   | 00           |
| ANKARA                     | 15             | Demir Ticaret-12345 | 2020.06.UİB.03   | 12.10.2020   | 20.10.2020        | 00           |
| ANKARA                     | 2020.06.SÍB.68 | Deniz Ticaret-123   |                  | 05.11.2020   | 05.11.2025        | 00           |
|                            |                | N                   |                  |              |                   |              |
|                            |                |                     | Toplam: 4        |              |                   |              |

| Satış İzin Belgesi Bilgileri |                |   |                                  | ≣ Kayıtlar     | Koti Yokit Satış İzin Belgesi |
|------------------------------|----------------|---|----------------------------------|----------------|-------------------------------|
|                              |                |   |                                  |                | Satış izin belgesi bilgilen   |
| Belge No                     | 2020.06.SiB.69 |   | Üretici/İthalatçı Firma          | Demir Ticaret  | X                             |
| Belge Tarihi                 | 14.11.2020     |   |                                  |                |                               |
| ì                            | ANKARA         | ۷ | Üretici/İthalatçı Belge Numarası | 2020.06.UİB.03 | v                             |
| Mahrukatçı Firmalar          | Seçiniz 🗸      |   | Açıklama                         |                | *                             |
| Kaydet Sil Vazgeç            |                |   |                                  |                |                               |

Bu ekranda "**Katı Yakıt Satış İzin Belgesi**" düğmesine basarak belge örneğini bilgisayarınıza indirebilir veya **Belgenete Gönder** diyerek ilgili kullanıcıya ait Belgenette tanımlı aktif olan listeler sıralanır ve kullanıcı listeden kendisine ait birimi seçerek taslak evrak oluşturabilir.

Aşağıdaki şekilde Belgenete gönderme ile ilgili örneği inceleyebilirsiniz.

| EBYS Birim Sec                             | × |
|--------------------------------------------|---|
| Lütfen Birim Seçiniz                       |   |
| Hava Kalitesi Değerlendirme Şube Müdürlüğü |   |
|                                            |   |

### 5. DAĞITICI BELGESİ EKRANI

Katı Yakıt Modülü menüsünden "**Dağıtıcı Belgesi"** ekranına geldiğinizde yetkinizin bulunduğu ile ait tanımlanan dağıtıcı belgeleri listelenir. Sistem yeni açılacağından dolayı sizin listeniz ilk etapta boş bir sayfa olarak görünecektir.

| Dağıtıcı Belgesi Listesi |        |                        |                |                   |       | (+) Yeni     |
|--------------------------|--------|------------------------|----------------|-------------------|-------|--------------|
| Belge No                 |        | ٩                      |                |                   | v     |              |
|                          |        | X Temizle Q S          | orgula X EXCEL |                   |       |              |
| Belge No                 | İl Adı | Firma Adı              | Belge Tarihi   | Geçerlilik Tarihi | Detay | Güncelle/Sil |
| 2020.06.DKB.01           | ANKARA | DenemeFirma-1111111212 | 05.11.2020     | 05.11.2025        | •     | 00           |
| 2020.06.DKB.02           | ANKARA | DenemeFirma-1111111212 | 01.11.2020     | 01.11.2025        | •     | 00           |
| 2020.06.DKB.03           | ANKARA | DenemeFirma-1111111212 | 14.11.2020     |                   | •     | 00           |
| 111                      | ANKARA | DenemeFirma-1111111212 | 14.10.2020     | 27.10.2020        | •     | 00           |
|                          |        | ₩ 4 1                  | M 15 ♥         |                   |       |              |
|                          |        | Toplo                  | ım: 4          |                   |       |              |

Buradan yeni **Dağıtıcı Belgesi** vermek için bütün ekranlarımızda standart olan sağ üst köşedeki **Yeni** butonuna tıklamanız yeterli olacaktır.

| Dağıtıcı Belgesi Bilgileri |                        |   |          | 🗄 Kayıtlar 🚺 Katı Yakıt Dağıtıcı Belgesi 🚺 Belgenete Gönder |
|----------------------------|------------------------|---|----------|-------------------------------------------------------------|
| Belge No                   | 2020.06.DKB.04         |   | Firma    | v                                                           |
| Belge Tarihi<br>İl Adı     | gg.aa.yyyy<br>Ii Seçin | - | Aciklama |                                                             |
| Kaydet Sil Vazgeç          |                        |   |          |                                                             |

Yeni kayıt dediğinizde karşınıza yukarıdaki gibi bir ekran gelecektir. Bu ekranda "**Belge Numarası"** denilen kısım ise belgenin verildiği yıl, verildiği il plakası, belge adı kısaltması ve sıra numarasından oluşmakta olup "Belge Numarası" sistem tarafından otomatik olarak verilmektedir. Ekranda bulunan Firma sekmesi ise; Firma Rol sekmesinde firmaya Dağıtıcı Firma rolü atanan firmaların geldiği seçim kısmıdır. Eğer ilgili firmanız sistemde kayıtlı olduğu halde bu sekmeye gelmiyor ise, firmaya "Dağıtıcı Firma" rolü tanımlanmamıştır. "Firma Rol" ekranından bu rolü tanımladığınızda firmanız "Firma" sekmesinde gözükebilecektir

Dağıtıcı Belgesi Listesi (+) Yeni Q II Adı Belge No X EXCEL Güncelle/Sil İl Adı Belge Tarihi Geçerlilik Tarihi Belge No Firma Adı Detay 00 2020.06.DKB.01 ANKARA DenemeFirma-1111111212 05.11.2020 05.11.2025 Ð 00 2020.06.DKB.02 ANKARA DenemeFirma-1111111212 01.11.2020 01.11.2025 Ð DenemeFirma-1111111212 14.11.2020 0 00 2020.06.DKB.03 ANKARA Đ ANKARA DenemeFirma-1111111212 14.10.2020 00 15 🗸 H I ► H

İlgili **Dağıtıcı Belgesi** kaydında işlem yapmak için listeden güncelle butonuna basmanız yeterli olacaktır.

| Dağıtıcı Belgesi Bilgileri                               |                                        |                   | 🗄 Kayıtlar 📙 Katı Yakıt I | Dağıtıcı Belgesi |
|----------------------------------------------------------|----------------------------------------|-------------------|---------------------------|------------------|
| Belge No<br>Belge Tarihi<br>İl Adı<br>Kayalet Sil Vazgeç | 2020.06.DKE.03<br>14.11.2020<br>ANKARA | Firma<br>Açıklama | DenemeFirma               | v                |

Bu ekranda "Katı Yakıt Dağıtıcı Belgesi" düğmesine basarak belge örneğini bilgisayarınıza indirebilir veya Belgenete Gönder diyerek ilgili kullanıcıya ait Belgenette tanımlı aktif olan listeler sıralanır ve kullanıcı listeden kendisine ait birimi seçerek taslak evrak oluşturabilir.

Aşağıdaki şekilde Belgenete gönderme ile ilgili örneği inceleyebilirsiniz

| E | BYS Birim Sec                              | ж |
|---|--------------------------------------------|---|
|   | Lütfen Birim Seçiniz                       |   |
|   | Hava Kalitesi Değerlendirme Şube Müdürlüğü |   |
|   |                                            |   |

## 6. SATICI BELGESİ EKRANI

Katı Yakıt Modülü menüsünden "**Satıcı Belgesi"** ekranına geldiğinizde yetkinizin bulunduğu ile ait tanımlanan **Satıcı Belgeleri** listelenir. Sistem yeni açılacağından dolayı sizin listeniz ilk etapta boş bir sayfa olarak görünecektir.

| Satıcı Belgesi Listesi |          |                        |              |                   |       | (+) Yeni     |  |
|------------------------|----------|------------------------|--------------|-------------------|-------|--------------|--|
| Belge No               | Q il Adı |                        |              |                   |       | ``           |  |
| X Temizle Q Sorgula    |          |                        |              |                   |       |              |  |
| Belge No               | İl Adı   | Firma Adı              | Belge Tarihi | Geçerlilik Tarihi | Detay | Güncelle/Sil |  |
| 2020.06.KYS.02         | ANKARA   | DenemeFirma-1111111212 | 20.11.2020   |                   | 0     | 00           |  |
| 2020.06.KYS.01         | ANKARA   | DenemeFirma-1111111212 | 02.11.2020   | 02.11.2025        | 0     | 00           |  |
| 111                    | ANKARA   | DenemeFirma-1111111212 | 21.10.2020   | 28.10.2020        | 0     | 00           |  |
|                        |          | 1 € 1                  | ▶ H 15 ¥     |                   |       |              |  |
|                        |          | Тор                    | lam: 3       |                   |       |              |  |
|                        |          | ,                      |              |                   |       |              |  |

Buradan yeni **Satıcı Belgesi** vermek için bütün ekranlarımızda standart olan sağ üst köşedeki **Yeni** butonuna tıklamanız yeterli olacaktır.

| Satıcı Belgesi Bilgileri    |                                |            | 🗄 Kayıtlar 🚺 Katı Yakıt Satıcı Belgesi 🚺 Belgenete Gönder |
|-----------------------------|--------------------------------|------------|-----------------------------------------------------------|
| Belge No<br>Belge Tarihi    | 2020.06.KYS.03<br>gg. аа. уууу | Firma      | Ÿ                                                         |
| Ìl Adi<br>Kaydet Sll Vazgeç | il Seçin                       | ♥ Açıklama |                                                           |
|                             |                                |            |                                                           |

Yeni kayıt dediğinizde karşınıza yukarıdaki gibi bir ekran gelecektir. Bu ekranda "**Belge Numarası**" denilen kısım ise belgenin verildiği yıl, verildiği il plakası, belge adı kısaltması ve sıra numarasından oluşmakta olup "**Belge Numarası**" sistem tarafından otomatik olarak verilmektedir. Ekranda bulunan **Firma** sekmesi ise; Firma **Rol** sekmesinde firmaya **Satıcı (Mahrukatçı)** rolü atanan firmaların geldiği seçim kısmıdır. Eğer ilgili firmanız sistemde kayıtlı olduğu halde bu sekmeye gelmiyor ise, firmaya "Satıcı (Mahrukatçı)" rolü tanımlanmamıştır. "Firma Rol" ekranından bu rolü tanımladığınızda firmanız "Firma" sekmesinde gözükebilecektir.

| Satıcı Belgesi Listesi |        |                        |              |                   |       | (+) Yeni     |
|------------------------|--------|------------------------|--------------|-------------------|-------|--------------|
| Belge No               |        | Q il Adi               |              |                   |       |              |
| X Ternizle Q Sorgula   |        |                        |              |                   |       |              |
| Belge No               | İl Adı | Firma Adı              | Belge Tarihi | Geçerlilik Tarihi | Detay | Güncelle/Sil |
| 2020.06.KYS.02         | ANKARA | DenemeFirma-1111111212 | 20.11.2020   |                   | 0     | 00           |
| 2020.06.KYS.01         | ANKARA | DenemeFirma-1111111212 | 02.11.2020   | 02.11.2025        | 0     | 00           |
| 111                    | ANKARA | DenemeFirma-1111111212 | 21.10.2020   | 28.10.2020        | 0     | 00           |
|                        |        | H 4 1                  | ▶ H 15 ¥     |                   |       |              |
|                        |        | Торю                   | am: 3        |                   |       |              |
|                        |        |                        |              |                   |       |              |

İlgili **Satıcı Belgesi** kaydında işlem yapmak için listeden güncelle butonuna basmanız yeterli olacaktır.

| Satıcı Belgesi Bilgileri                                       |                                        |   |                   | 🗄 Kayıtlar 🚺 Katı Yakıt Satıcı Belgesi 🚺 Belgenete Gönv | der |
|----------------------------------------------------------------|----------------------------------------|---|-------------------|---------------------------------------------------------|-----|
| Belge No<br>Belge Tarihi<br>İl Adı<br><b>Kaydet Sil</b> Vazgeç | 2020.06.XYS.01<br>02.11.2020<br>ANKARA | Ū | Firma<br>Açıklama | DenemeFirma                                             | •   |

Bu ekranda **Katı Yakıt Satıcı Belgesi** düğmesine basarak belge örneğini bilgisayarınıza indirebilir veya **Belgenete Gönder** diyerek ilgili kullanıcıya ait Belgenette tanımlı aktif olan listeler sıralanır ve kullanıcı listeden kendisine ait birimi seçerek taslak evrak oluşturabilir.

Aşağıdaki şekilde Belgenete gönderme ile ilgili örneği inceleyebilirsiniz.

| EBYS | 5 Birim Sec                                | × |
|------|--------------------------------------------|---|
|      | Lütfen Birim Seçiniz                       |   |
|      | Hava Kalitesi Değerlendirme Şube Müdürlüğü |   |
|      |                                            |   |

Sistem üzerinde herhangi bir işlem yapamadığınız durumda ya da sormak istediğiniz bir soruda **Mesaj Tahtasını** kullanarak bizlere yazarak ulaşabilirsiniz. Mesajınızda yaşadığınız durumla ilgili ayrıntılı bilgi vermenizde fayda bulunmaktadır. Örneğin sıkıntı yaşadığınız kayıt veya aldığınız hata ile ilgili telefonda görüşmemiz gereken durumlar olabilir. Bu durumlarda size ait iletişim bilgilerini yazarsanız sizinle iletişime geçilerek sorununuz çözüme daha kolay bir şekilde kavuşabilir.